## Notification for the Procurement offer of HPP device

Due to high amount of errors in previous PO we are giving notice of several very important steps while submitting an offer. Before submitting it is necessary to thoroughly read through **Tender documentation** and **Technical specifications**.

If Your device is within the required technical specifications, it is necessary to agree to the **Purchase agreement**, which is binding and unchangeable – i.e. you can only fill in the **RED** marked fields. We expect You to fill only the **RED** marked fields and subsequential signing of authorized representative of Your company. Next we recommend to fill in the **Offer form**, which contains all necessary affidavits that are necessary for taking part in public offer. This document has to be also signed by an authorized representative. If You don't want to fill out the **Offer form**, You will have to provide us with all the affidavits that are required by the **Tender documentation**.

Also don't forget to provide technical specifications of Your device, from which can be seen, that it fulfills all technical specifications. This document will also serve as an attachement of **Purchase agreement**.

Also we would like for You to pay attention to the fact, that maximum deposit after signing of the Purchase agreement is 70% of total price. Maximum offer price is 11 695 000 CZK or 465 00 EUR. If Your submitted offer is higher, it will be removed from consideration.

If there is any document missing from Your offer, it will be removed from consideration due to formal reasons. List of minimum of the required documents can be found in chapter **Q** of **Tender documentation**.

Due to the reason that all documents were translated by a court translator, all English documents are in form of a signed PDF. Editation of these documents **ONLY** in **RED** marked fields by any kind of software is not grounds for removal of offer from consideration. Editing will only remove the court translator signature.

Here are screensots (Fig.1 and Fig.2) which show bookmarks where are all documents located in E-ZAK system.

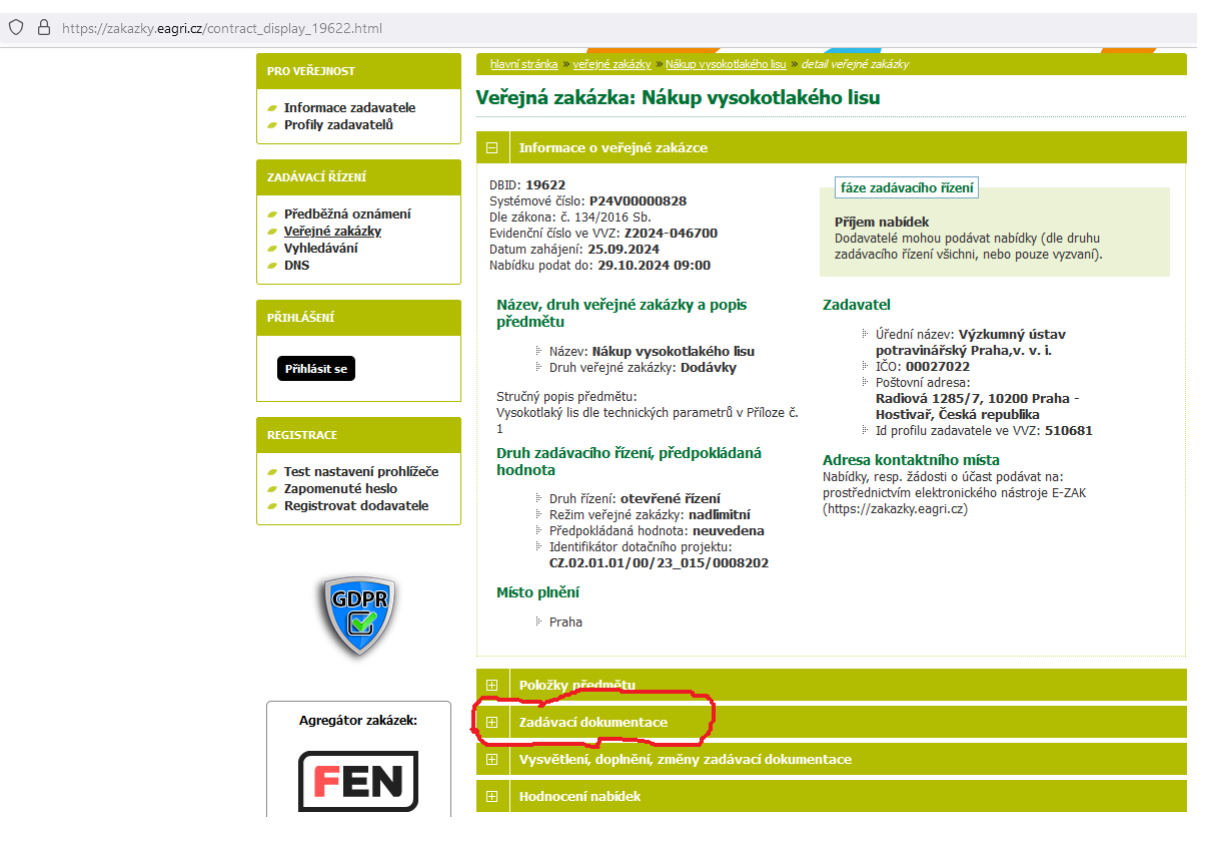

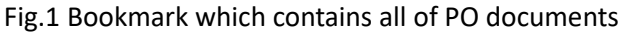

| Œ                                                | Položky předmět                                                                                                    | u                                                   |                                                                           |            |
|--------------------------------------------------|----------------------------------------------------------------------------------------------------|-----------------------------------------------------|---------------------------------------------------------------------------|------------|
| E                                                | Zadávací dokumentace                                                                                                    |                                                     |                                                                           |            |
| K<br>Z<br>Z                                      | Kvalifikační dokumentace není poskytována (resp. je součástí zadávací dokumentace).<br>Zadávací dokumentace je poskytována elektronicky bez omezení.<br><b>Zadávací dokumentace</b> - <b>soubory ke stažení</b> |                                                     |                                                                           |            |
| I                                                | Název                                                                                                    | Popis                                               | Jméno souboru                                                             | Velikost   |
| Z                                                | Zadávací dokumentace                                                                                                    |                                                     | Zadávací<br>dokumentace-<br>vysokotlaký lis-final.pdf                     | 285.63 KiB |
|                                                  | ř <u>íloha č. 1 -</u><br>Fechnické parametry /<br>Appendix 1 - technical<br>parameters                                                                                                    | Pouze v anglickém jazyce / only in English language | <u>1_Příloha_Technické</u> <u>parametry</u> <u>vysokotlakého lisu.pdf</u> | 276.86 KiB |
| Ē                                                | Příloha č. 2 - Formulář<br>nabídky                                                                                                    |                                                     | 2_Formulář<br>nabídky-vysokotlaký<br>lis.docx                             | 59.05 KiB  |
| <u>F</u><br><u>s</u>                             | Příloha č. 3 - Kupní<br>smlouva                                                                                                    |                                                     | <u>3_KUPNÍ</u><br><u>SMLOUVA_Vysokotlaký</u><br>lis docy                  | 169.80 KiB |
| 4                                                | Appendix 4 - Tender<br>locumentation                                                                                                    |                                                     | 4 <u>Tender</u><br><u>documentation.pdf</u>                               | 469.95 KiB |
| A                                                | <u>Appendix 5 - Offer</u><br>Form                                                                                                    |                                                     | 5_Offer Form.pdf                                                          | 300.59 KiB |
| Ų                                                | <u>Appendix 6 - Purchase</u><br><u>Agreement</u>                                                                                                    |                                                     | 6_Purchase<br>Agreement.pdf                                               | 428.04 KiB |
|                                                  |                                                                                                    |                                                     |                                                                           |            |
| Wysvětlení, doplnění, změny zadávací dokumentace |                                                                                                    |                                                     |                                                                           |            |

Fig.2 Opened bookmark of PO documents, which contains **Tender documentation**, **Technical paramaters**, **Offer form** and **Purchase agreement**.

To contact the Contractor use ONLY E-ZAK portal. Possibilities of contact are in bookmarks in Fig.3

🔿 👌 🗝 https://zakazky.eagri.cz/contract\_display\_19622.html

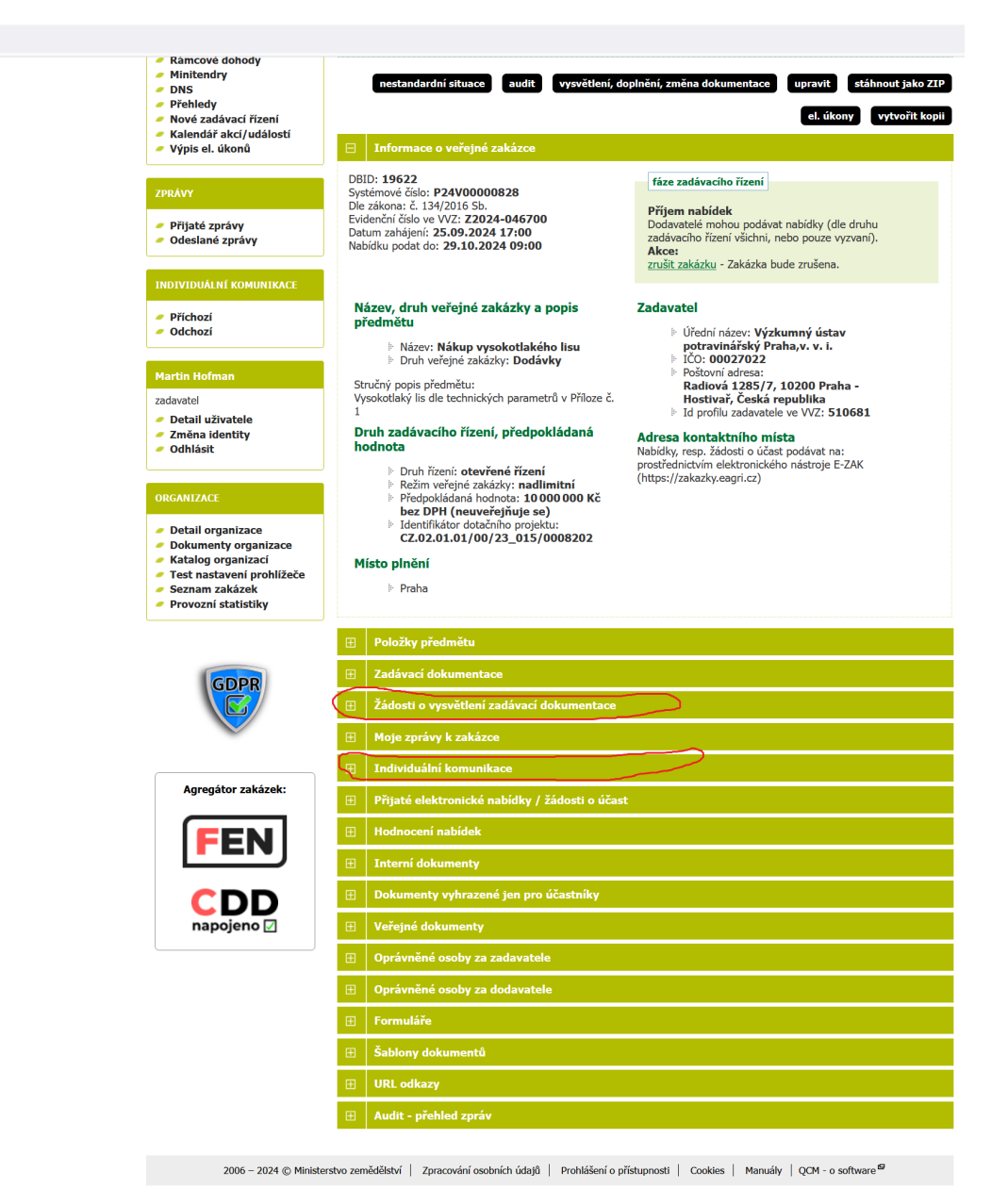

622.html?open=doc zad

Fig.3 Bookmarks used for communication with Contractor

If You have already submitted Your offer and found out it is not complete, you can remove it and resubmit it anytime until 29.10.2024 09:00.